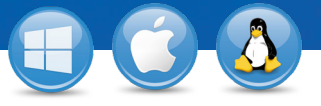

## TeamViewer-Accès non surveillé

Vous souhaitez disposer d'un accès permanent à un ordinateur distant ? C'est possible en seulement trois étapes.

## **Installation (PC distant)**

Installez TeamViewer en suivant les instructions de la routine d'installation et lancez TeamViewer. Cliquez sur le menu "Connexion" en haut de la fenêtre TeamViewer et sélectionnez "Installation accès non surveillé...".

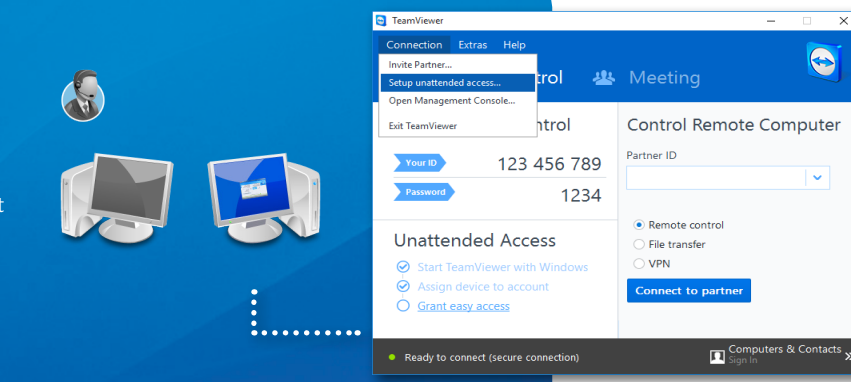

## **Configuration (PC distant)**

En premier lieu, attribuez un nom et un mot de passe à l'ordinateur distant.

En second lieu, vous pouvez ajouter cet ordinateur distant à votre liste d'ordinateurs & contacts (voir "TeamViewer – Utiliser la liste d'ordinateurs & contacts").

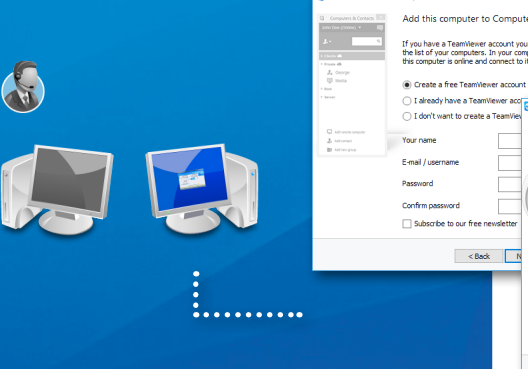

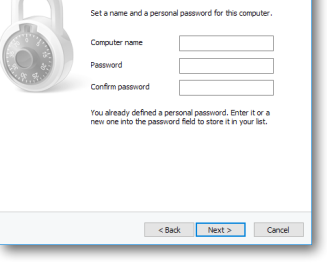

of 2

Define per

## Connexion

Ouvrez la liste d'ordinateurs & contacts et faites un clic droit sur le nom de l'ordinateur auquel vous désirez vous connecter. Veuillez choisir le mode de connexion « Contrôle à distance (en utilisant le mot de passe) » et saisissez votre mot de passe individuel (étape 2) dans la boite de dialogue suivante afin d'établir une connexion.

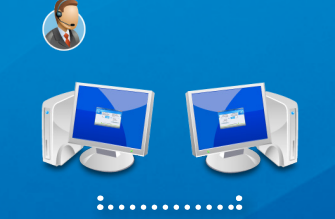

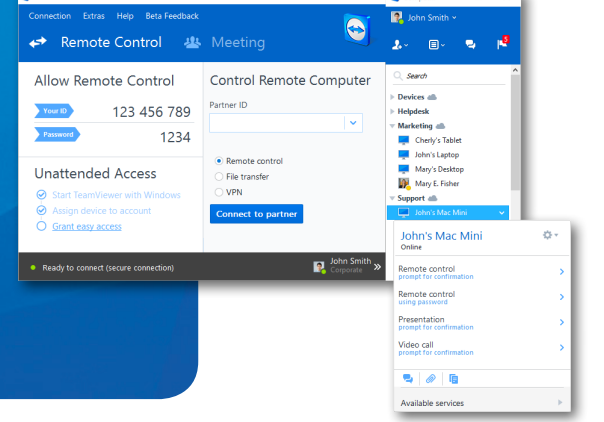

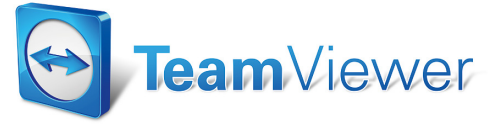

www.teamviewer.com